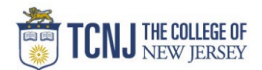

## Process Name: Updating COAs or POETAFs

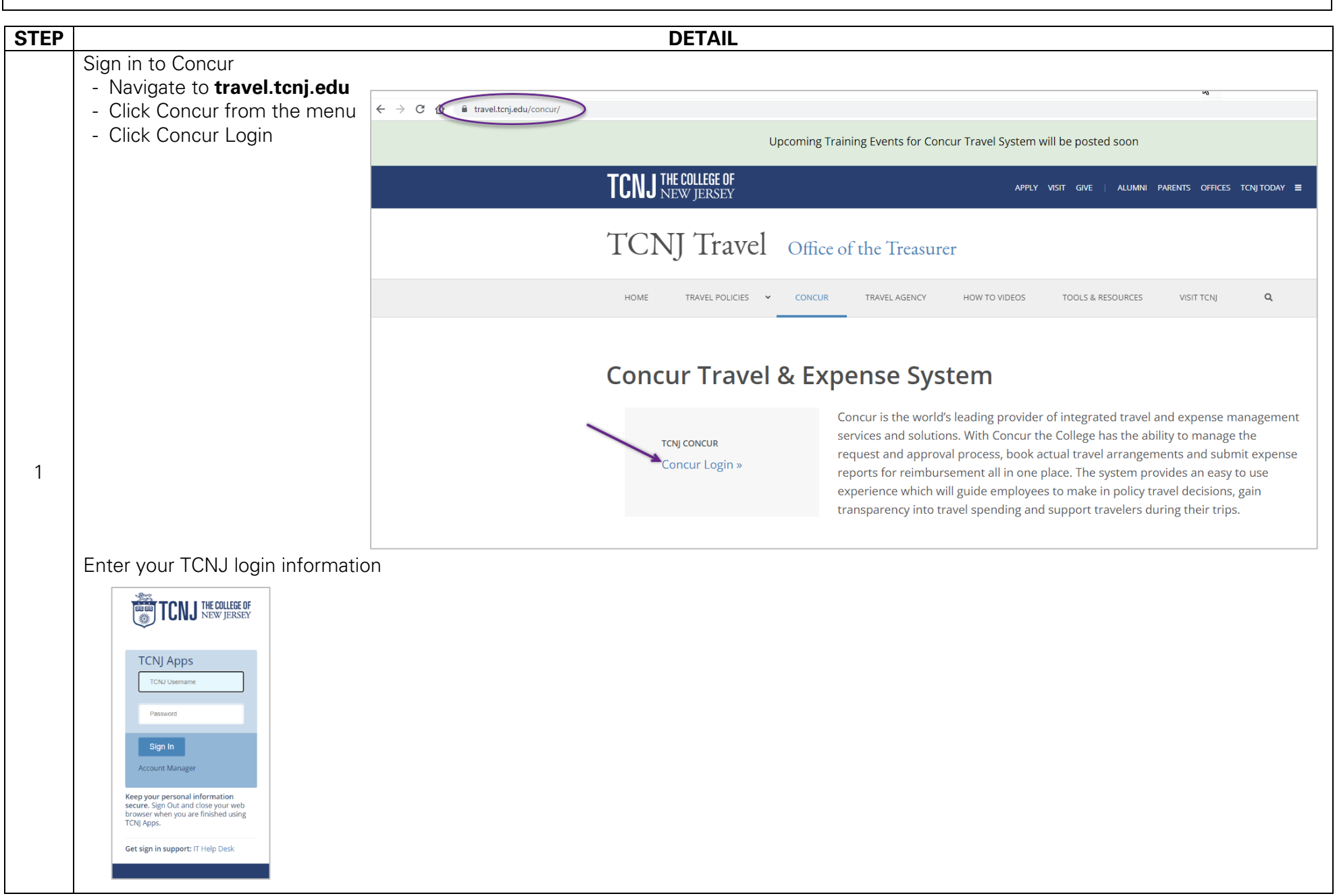

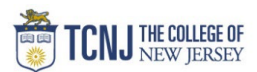

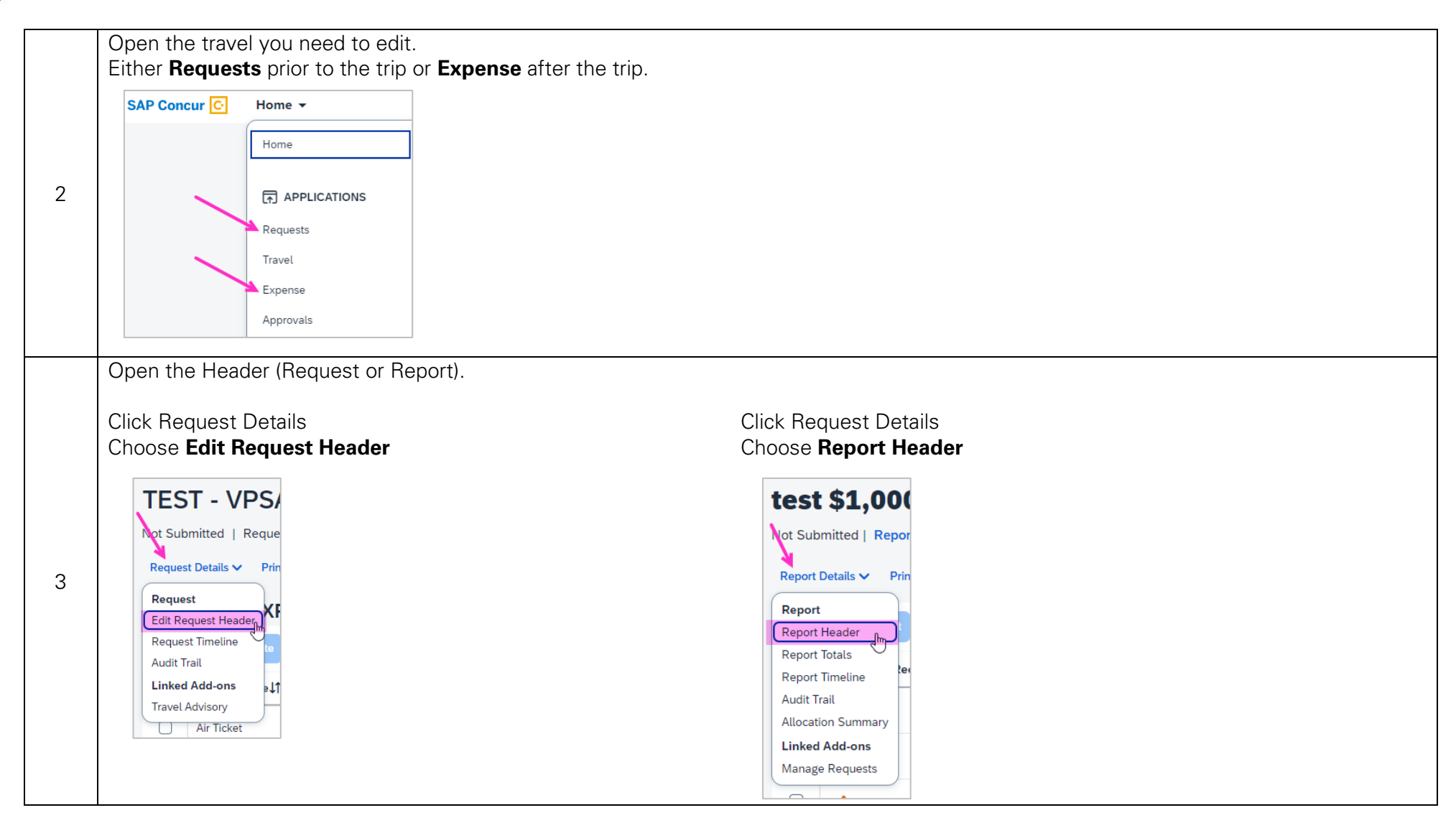

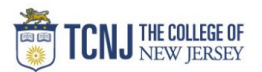

| Image: content of the services   Image: content of the services     Image: content of the services   Image: content of the services     Image: content of                                                                                                    | Choose your value from the ger      | nerated list. | (2)                    |     |                                  |  |
|----------------------------------------------------------------------------------------------------|-------------------------------------|---------------|------------------------|-----|----------------------------------|--|
| Entry*   Image: PundProject #*   Code units of the pool of the pool o | Code V 100000<br>Text ntly Used     |               | <u>a</u>               |     |                                  |  |
| Entity* 1 FundProject #* 2 Organization/Task *   (TCNJ) The College of New Jersey X X (100000) General Fund X   Category/Award & Funding Source* 4 Program Activity   (325) Institutional Services X (0000) Default Program X (0000) Default Activity                                                                                                    | Code 000-3000-320) Student Services |               |                        |     |                                  |  |
| Entity* 1 Fund/Project #* 2 Organization/Task*   (TCNJ) The College of New Jersey X (100000) General Fund X (3601) Finance Business Services   Category/Award & Funding Source* 4 Program Activity   (325) Institutional Services X (0000) Default Program X (0000) Default Activity   Location * (0000) Default Location X X (0000) Default Location                                                                                                    | (100000) General Fund               |               |                        |     |                                  |  |
| Entity*   I   Fund/Project #*   2   Organization/Task *     (TCNJ) The College of New Jersey   X   (10000) General Fund   X   (3601) Finance Business Services     Category/Award & Funding Source *   4   Program   Activity     (325) Institutional Services   X   (0000) Default Program   X   (0000) Default Activity     Location *   (0000) Default Location   X   Y   (0000) Default Location   X                                                                                                    |                                     |               |                        |     |                                  |  |
| (TCNJ) The College of New Jersey   X   (100000) General Fund   X   (3601) Finance Business Services     Category/Award & Funding Source*   4   Program   Activity     (325) Institutional Services   X   (0000) Default Program   X   (0000) Default Activity     Location *   (0000) Default Location   X   X   X   X                                                                                                    | Entity *                            | 1             | Fund/Project # *       | 2   | Organization/Task *              |  |
| Category/Award & Funding Source* Program Activity   (325) Institutional Services X • (0000) Default Program X •   Location * (0000) Default Location X • (0000) Default Activity                                                                                                    | (TCNJ) The College of New Jersey    | × ~           | (100000) General Fund  | × • | (3601) Finance Business Services |  |
| (325) Institutional Services X • (0000) Default Program X •   Location *   (0000) Default Location X •                                                                                                    | Category/Award & Funding Source *   | 4             | Program                |     | Activity                         |  |
| Location *   (0000) Default Location   X                                                                                                    | (325) Institutional Services        | X ~           | (0000) Default Program | × × | (0000) Default Activity          |  |
|                                                                                                    | Location *                          | XX            |                        |     |                                  |  |
|                                                                                                    |                                     |               |                        |     |                                  |  |
|                                                                                                    |                                     |               |                        |     |                                  |  |
| Click Save                                                                                                    | Click <b>Save</b>                   |               |                        |     |                                  |  |
| Click Save                                                                                                    | Click Save                          |               |                        |     |                                  |  |

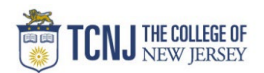

## **Entering POETAFs**

- Entity should be **GRANT**
- Fill out fields left to right. You will only need to fill out fields 1-4.
- Fields 3 & 4 will only generate the value associated with the Grant or Project ID.
- Location should equal **0000**.

Choose **Code** from your search criteria.

Type in the Grant or Project ID for field 1.

Choose your value from the generated list.

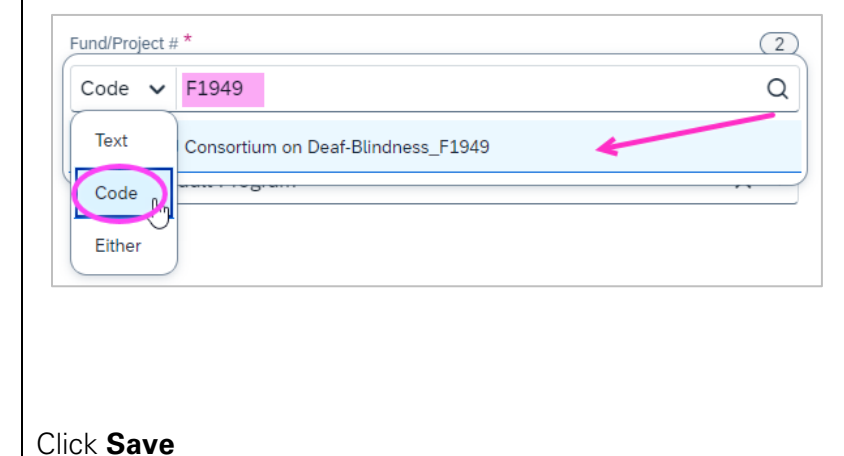

Fields 3 & 4, choose the value generated below the grey line.

| Organization | ı/Task *                                                        | 3                       |
|--------------|-----------------------------------------------------------------|-------------------------|
| Code 🗸       | · Search by Code                                                | Q                       |
| Most Re      | cently Used                                                     |                         |
|              | 101 <sup>4</sup> 9-2 <sup>-10</sup> 0,                          |                         |
| (h.2N)-40    | 006J0-1v04-xJ0) histriuction seneval                            | $\boldsymbol{\nwarrow}$ |
| (Special I   | Education Language & L/1) NJ Consortium on Deaf-Blindness_F1949 |                         |
|              |                                                                 |                         |